## Steps to Fix Error Code 30088-28 in Microsoft Office 365/2021/2019

The Microsoft Office 365/2021/2019 Update Error Code 30038-28, or 30016-29 errors seem while an update to Microsoft Office 365/2021/2019 is precipitated or failing in windows 11 or windows 10 operating system.

## How to fix Microsoft Office 365/2021/2019 Update Error Code 30088-28?

Easy fixes to remedy Microsoft Office 365/2021/2019 Error code 30088-28 in windows 10 and windows 11.

Temporarily disabling Defender or Antivirus to fix Error Code 30088-28 You should restore the Error code 30088-28 by disabling the firewall or antivirus quickly or developing a remarkable rule for Microsoft Office setup or update.

Steps to disable windows firewall

- 1. Start and type "Windows Security" to search
- Select the Windows Security app >> go to Virus & threat protection, >> under Virus & threat protection settings >> select Manage settings
- 3. Real-time safety to Off

Steps to disable Antivirus

- 1. Open the Antivirus program installed on the computer
- 2. Click settings and select real-time protection
- 3. Select Turn Off real-time protection
- 4. Then Navigate to Antivirus firewall
- 5. Turn off the Antivirus firewall

Try updating Microsoft Office 365/2021/2019 and take a look at whether or not the Microsoft Office 365/2021/2019 Update Error code 30088-28 is constant.

If persist, observe the education under or communicate to Microsoft specialists for help.

## In Conclusion

If you've got a problem following this procedure, then we recommend you pick out Technical Support from us that will help you better. I am positive they may provide you with the fine answers to remedy this Error Code 30088-28 in Microsoft Office 365/2021/2019 completely. You also can go to our website for extra information.